# YASKAWA

# Add-On Instruction (AOI) for Logix Designer/RSLogix 5000 User Guide

To properly use the product, read this manual thoroughly and retain for easy reference, inspection, and maintenance. Ensure the end user receives this manual.

Copyright © 2015 YASKAWA AMERICA, INC. All rights reserved.

No part of this publication may be reproduced, stored in a retrieval system, or transmitted, in any form or by any means, mechanical, electronic, photocopying, recording, or otherwise, without the prior written permission of Yaskawa. No patent liability is assumed with respect to the use of the information contained herein. Moreover, because Yaskawa is constantly striving to improve its high-quality products, the information contained in this manual is subject to change without notice. Every precaution has been taken in the preparation of this manual. Yaskawa assumes no responsibility for errors or omissions. Neither is any liability assumed for damages resulting from the use of the information contained in this publication.

# **Table of Contents**

| 1 | PREFACE AND SAFETY       | 4  |
|---|--------------------------|----|
| 2 | PRODUCT OVERVIEW         | 5  |
| 3 | IMPORTING AOI            | 6  |
| 4 | SETTING UP THE AOI       | 9  |
| 5 | USING THE AOI            | 15 |
| 6 | AOI SELECTION            | 17 |
| 7 | AOI DATA TAG DESCRIPTION |    |
| - |                          |    |

# 1 Preface and Safety

Yaskawa manufactures products used as components in a wide variety of industrial systems and equipment. The selection and application of Yaskawa products remain the responsibility of the equipment manufacturer or end user. Yaskawa accepts no responsibility for the way its products are incorporated into the final system design. Under no circumstances should any Yaskawa product be incorporated into any product or design as the exclusive or sole safety control. Without exception, all controls should be designed to detect faults dynamically and fail safely under all circumstances. All systems or equipment designed to incorporate a product manufactured by Yaskawa must be supplied to the end user with appropriate warnings and instructions as to the safe use and operation of that part. Any warnings provided by Yaskawa must be promptly provided to the end user. Yaskawa offers an express warranty only as to the quality of its products in conforming to standards and specifications published in the Yaskawa manual. NO OTHER WARRANTY, EXPRESS OR IMPLIED, IS OFFERED. Yaskawa assumes no liability for any personal injury, property damage, losses, or claims arising from misapplication of its products.

## 2 Product Overview

### About this Product

This document is designed to assist the user in configuration and application of Yaskawa Logix Add-On Instruction (AOI).

This document is intended for use by those familiar with the configuration of communication networks for industrial and commercial applications. The user should be familiar with Logix Designer/RSLogix software and Yaskawa AC drives.

The Yaskawa Logix AOI facilitates the integration of Yaskawa drives into a Rockwell Automation Logix environment by providing automatic tag generation for data being received from the drive and a single location to view the information sent between the controller and the drive.

## Terms

Note: Indicates supplemental information that is not related to safety messages.

Drive: Yaskawa Drive

AOI: Add-On Instruction

### Registered Trademarks

All trademarks are the property of their respective owners.

# 3 Importing AOI

NOTICE: Yaskawa AOI requires Logix Designer or RSLogix 5000 version 16 or later.

**1.** Download and unzip the Yaskawa AOI zip file from the Yaskawa website at http://www.yaskawa.com.

**Note:** Please note the directory of the unzipped file. The location is important to the AOI import process in Logix.

Open RSLogix 5000/Logix Designer and right-click on "Add-On Instructions" in the Controller Organizer tree then select "Import Add-On Instruction..."

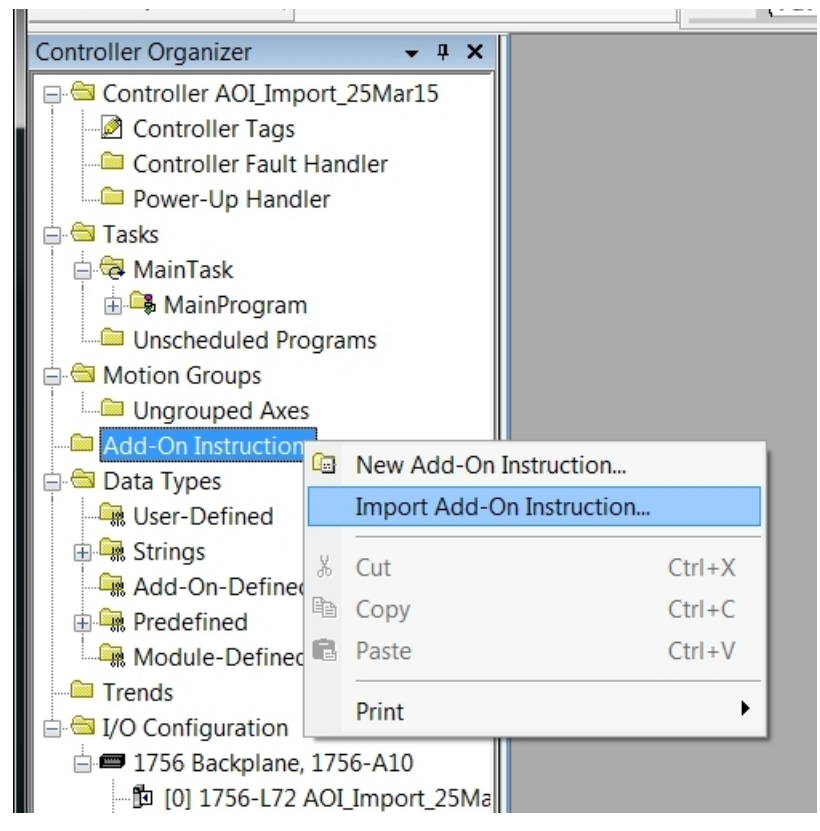

Figure 1 Import Add-On Instruction in the Controller Organizer Tree

Refer to AOI Selection on page 17 to select the correct AOI based on the application.
 NOTICE: Use the correct AOI. Using incorrect AOI could result in incorrectly mapped data or AOI set-up problems.

3. Navigate to the unzipped file directory from Step 1, select the AOI file and click the "Import..." button as shown in *Figure 2*.

| 🗱 Import Add-On Instruction |                                               |                       |         |                   |                         |                   |
|-----------------------------|-----------------------------------------------|-----------------------|---------|-------------------|-------------------------|-------------------|
| Look in:                    | 📙 AOI Export (25M                             | Nar15)                | - G 🕫 🛙 | ୭ ⊞ ▼             |                         |                   |
| Pa                          | Name                                          | ^                     | -       | Date modified     | Туре                    |                   |
|                             | HAI_Assy_70_7                                 | 71_20_21_EIP_Hz.L5X < |         | 3/25/2015 4:58 PM | Logix [                 | Designer XML File |
| Recent Places               | B YAI_Assy_70_7                               | 71_22_23_EIP_Hz.L5X   |         | 3/25/2015 4:58 PM | Logix [                 | Designer XML File |
|                             | B YAI_Assy_70_7                               | 71_101_EIP_Hz.L5X     |         | 3/25/2015 4:58 PM | Logix [                 | Designer XML File |
|                             | Terror YAI_Assy_70_71_116_EIP_Hz.L5X          |                       |         | 3/25/2015 4:58 PM | Logix Designer XML File |                   |
| Desktop                     | * YAI_Assy_72_7                               | 73_20_21_EIP_Hz.L5X   |         | 3/25/2015 4:58 PM | Logix [                 | Designer XML File |
|                             | B YAI_Assy_72_7                               | 73_22_23_EIP_Hz.L5X   |         | 3/25/2015 4:58 PM | Logix [                 | Designer XML File |
|                             | B YAI_Assy_72_7                               | 73_101_EIP_Hz.L5X     |         | 3/25/2015 4:58 PM | Logix [                 | Designer XML File |
| Libraries                   | B YAI_Assy_72_7                               | 73_116_EIP_Hz.L5X     |         | 3/25/2015 4:58 PM | Logix [                 | Designer XML File |
|                             | B YAI_Assy_151                                | _20_21_EIP_Hz.L5X     |         | 3/25/2015 4:57 PM | Logix [                 | Designer XML File |
|                             | B YAI_Assy_151                                | _22_23_EIP_Hz.L5X     |         | 3/25/2015 4:57 PM | Logix [                 | Designer XML File |
| Computer                    | B YAI_Assy_151                                | _101_EIP_Hz.L5X       |         | 3/25/2015 4:57 PM | Logix [                 | Designer XML File |
|                             | B YAI_Assy_151                                | _116_EIP_Hz.L5X       |         | 3/25/2015 4:57 PM | Logix [                 | Designer XML File |
|                             | * YAI_Assy_166_20_21_EIP_Hz.L5X               |                       |         | 3/25/2015 4:58 PM | Logix [                 | Designer XML File |
| Network                     | B YAI_Assy_166                                | _22_23_EIP_Hz.L5X     |         | 3/25/2015 4:58 PM | Logix [                 | Designer XML File |
|                             | B YAI_Assy_166                                | _101_EIP_Hz.L5X       |         | 3/25/2015 4:57 PM | Logix [                 | Designer XML File |
|                             | B YAI_Assy_166                                | _116_EIP_Hz.L5X       |         | 3/25/2015 4:58 PM | Logix [                 | Designer XML File |
|                             |                                               |                       |         |                   |                         |                   |
|                             | •                                             |                       | 111     |                   |                         | 4                 |
|                             | File name: YAI_Assy_70_71_20_21_EIP_Hz.L5X    |                       |         | •                 | Import                  |                   |
|                             | Files of type: RSLogix 5000 XML Files (*.L5X) |                       |         |                   | -                       | Cancel            |
|                             | Files containing: GAdd-On Instruction         |                       |         |                   | •                       | Help              |
|                             | Into:                                         | Add-On Instructions   |         |                   | -                       |                   |
|                             |                                               |                       |         |                   |                         |                   |

Figure 2 Import the AOI File

#### 3 Importing AOI

**4.** The "Import Configuration" window will display the AOI import properties and notify the user of any warnings or errors. Click "OK" in the "Import Configuration" window.

| Import Configuration                                                                                                    |                                                                                                    |
|----------------------------------------------------------------------------------------------------|----------------------------------------------------------------------------------------------------|
| Find:<br>Find Within: Final Name                                                                                                    | ▼ 着 🖏 Find/Replace                                                                                                    |
| Import Content:                                                                                                    |                                                                                                    |
| Add-On Instructions     Add-On Instructions     YAI_Assy_70_71_20_21_EIP_Hz     Page Parameters and Local Tags     Parameters     Caleforences     Data Types     Second Data Types     Second Data Types     Second Data Types | Configure Add-On Instruction Properties         Import Name:       YAI_Assy_70_71_20_21_EIP_Hz         Operation:       Oreate           Import Name:       YAI_Assy_70_71_20_21_EIP_Hz       Import Adds         Import Name:       YAI_Assy_70_71_20_21_EIP_Y       Properties         Final Name:       YAI_Assy_70_71_20_21_EIP_Y       Properties         Description:       YAI_Assembly 70/71 and 20/21 |
|                                                                                                    | Revision:     v1.0       Revision Note:     Vendor:       Yaskewa America, Inc.                                                                                                    |
| < <b>H</b>                                                                                                    |                                                                                                    |
|                                                                                                    | OK Cancel Help                                                                                                    |
| Ready                                                                                                    |                                                                                                    |

Figure 3 Import Configuration Window

**5.** The imported AOI now appears under the "Add-On Instructions" folder of the Controller Organizer tree.

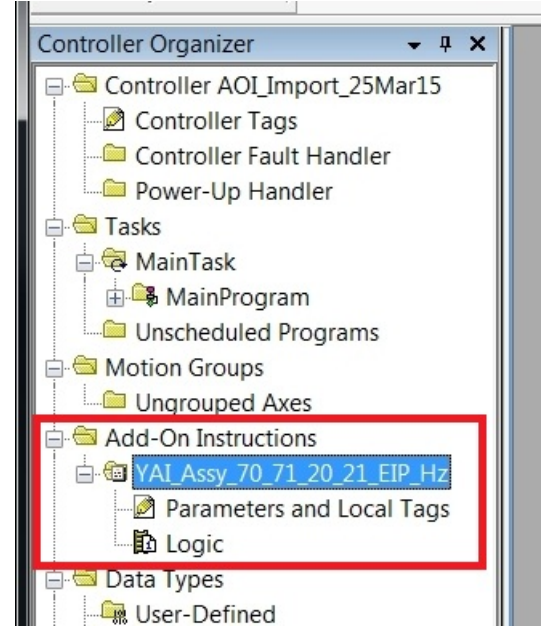

Figure 4 Imported AOI in the Controller Organizer Tree

# 4 Setting Up the AOI

**1.** Incorporate the imported AOI into the Logix program.

Either drag and drop the file from the Controller Organizer tree as shown in Figure 5.

| KsLogix 5000 - AOI_Import_25Mar15 [1756-L72                                                                                                    | 2 20.11]*                                                                                                    |
|----------------------------------------------------------------------------------------------------|----------------------------------------------------------------------------------------------------|
| File Edit View Search Logic Communication                                                                                                    | ons Tools Window Help                                                                                                    |
|                                                                                                    |                                                                                                    |
| Offline     Image: Constraint of the second second se | Path: <none></none>                                                                                                    |
| Controller Organizer                                                                                                    | MainProgram - MainRoutine*<br>타 5월 1월 18章 18章 18章 18章 18章 18章 18章 18章 18章 18章                                                                                                    |
| MainTask     MainProgram     MainProgram Tags     MainRoutine     Duscheduled Programs     Motion Groups     Ourgrouped Axes     Add-On Instructions                                                                                                    | e         YAI_Assy_70_71_20_21_EIP_Hz           YAI_Assembly 70/71_and 20/21         YAI_Assembly 70/71_and 20/21           YAI_Assy_70_71_20_21         ?           YAI_Assy_70_71_20_21         ?           Node_Input_Assy         ?           RunFwd         ??           RunRev         ??           FaultReset         ??           Freq_Ref         ??           Output_Freq         ?? |
| VAI_Assy_70_71_20_21_EIP_Hz                                                                                                    |                                                                                                    |

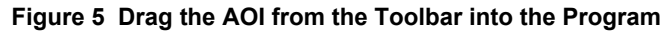

Or click on the file name in the "Add-On" tab as shown in Figure 6.

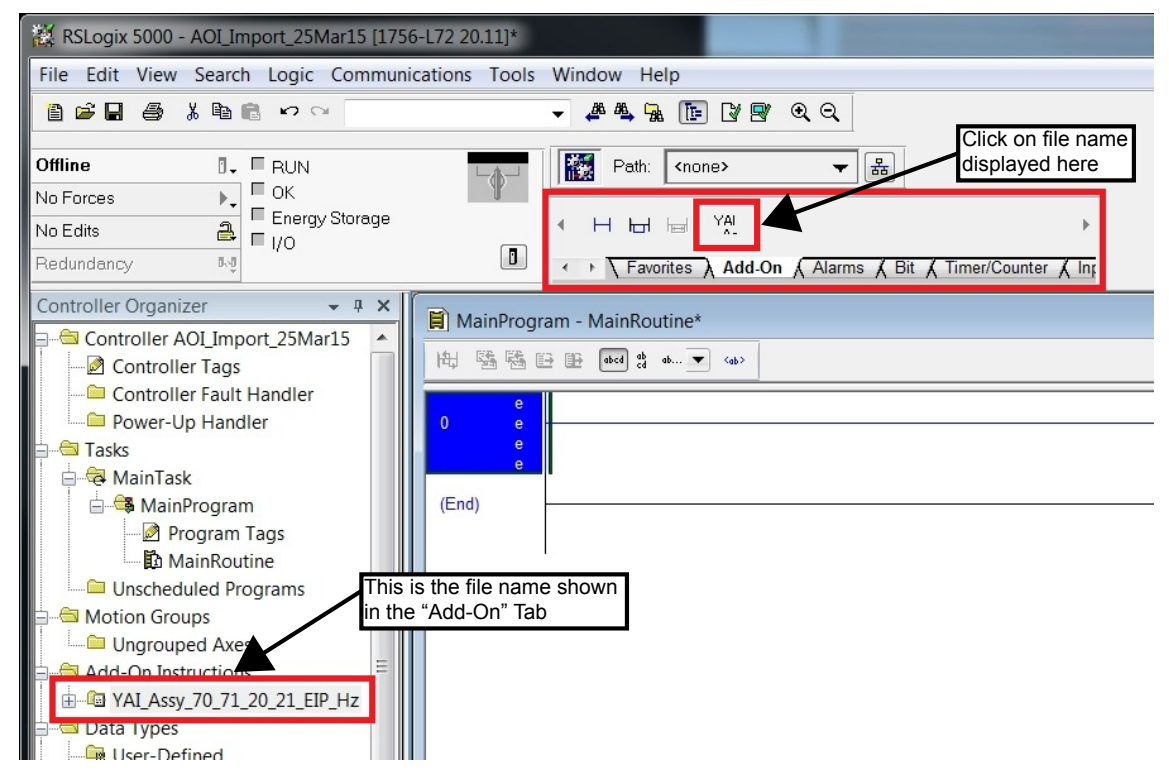

Figure 6 Click on the the AOI in the Add-On Tab

#### 4 Setting Up the AOI

**2.** Define a tag for the AOI.

Click on the "?" next to the "..." button on the tag for which the AOI should be assigned.

| ſ | 🗎 MainProgram - MainRoutine*            |                                                                                                    |
|---|-----------------------------------------|----------------------------------------------------------------------------------------------------|
|   | E E E E E E E E E E E E E E E E E E E   |                                                                                                    |
|   | 0 e e e e e e e e e e e e e e e e e e e | YAL_Assy_70_71_20_21_EIP_Hz         YAL_Assy_70_71_20_21_EIP_Hz         YAL_Assy_70_71_20_21         YAL_Assy_70_71_20_21         YAL_Assy_70_71_20_21         Node_Input_Assy         Node_Output_Assy         RunFwd         RunRew         FaultReset         YOUTPUT_Freq         YY         YAL_Assy_70_71_20_21         YAL_Assy_70_71_20_21         YAL_Assy_70_71_20_21         YAL_Assy_70_71_20_21         YAL_Assy_70_71_20_21         YAL_Assy_70_71_20_21         YAL_Assy_70_71_20_21         YAL_Assy_70_71_20_21         YAL_Assy_70_71_20_21         YAL_Assy_70_71_20_21         YAL_Assy_70_71_20_21         YAL_Assy_70_71_20_21         RunRew         YAL_Assy_70_71_RungRev         YAL_Assy_70_71_RungRev         YAL_Assy_70_71_RungRev         YAL_Assy_70_71_RungRev         YAL_Assy_70_71_RungRev         YAL_Assy_70_71_RungRev         YAL_Assy_70_71_RungRev         YAL_Assy_70_71_RungRev         YAL_Assy_70_71_RungRev         YAL_Assy_70_71_RungRev         YAL_Assy_70_71_RungRev         YAL_Assy_70_71_RungRev |

#### Figure 7 Define the Tag

**Note:** The assigned tag name will be used throughout the program and should reflect the application. For example, the name "Chilled\_Water\_Pump\_01" would be appropriate for an application where the drive operates a chilled water pump.

In this procedure, the example assigned name will be "AOI\_Name" as shown in Figure 8.

When the tag assigned to the AOI does not exist, proceed to Step 3 to create a new variable.

If the tag assigned to the AOI already exists, skip to Step 5.

| YAI_Assy_70_71_20_2    | 1_EIP_Hz |                  |
|------------------------|----------|------------------|
| YALAssy_70_71_20_21    | AOI_Name | -(Faulted)       |
| Node_Output_Assy       | ?        | -(RunningFwd)    |
| RunFwd<br>RunRev       | ??       | -(RunningRev)    |
| FaultReset<br>Freg Ref | ??<br>?? | -(NetRefStatus)- |
| Output_Freq            | ??       | -(At_Speed)      |

Figure 8 Assign the Tag Name

**3.** Right-click on the tag ("AOI\_Name" in this example), then select "New 'AOI\_Name" as shown in *Figure 9*to bring up the "New Tag" window.

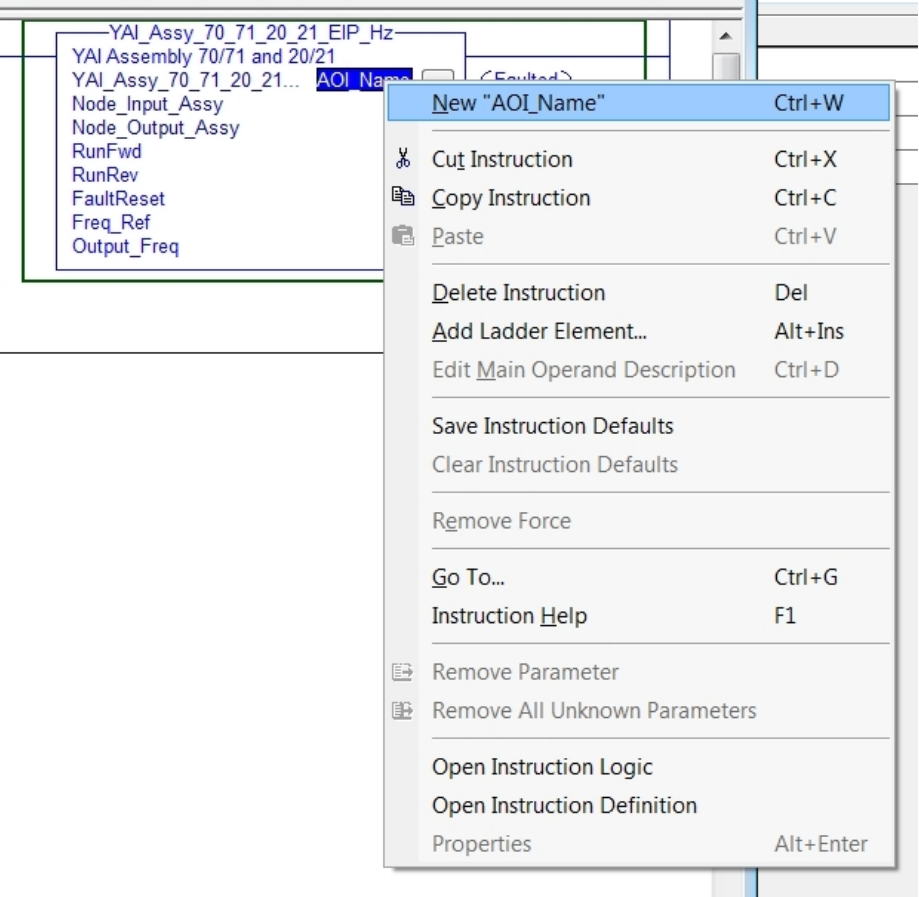

Figure 9 Create a New Variable

#### 4 Setting Up the AOI

**4.** The information shown in the "New Tag" window will define the new tag. Confirm the information as shown in *Figure 10* and click "Create".

| New Tag             |                             | X        |
|---------------------|-----------------------------|----------|
| Name:               | AOI_Name                    | Create 🗸 |
| Description:        | •                           | Cancel   |
|                     |                             | Help     |
|                     |                             |          |
| Туре:               | Base   Connection           |          |
| Alias For:          | •                           |          |
| Data Type:          | YAI_Assy_70_71_20_21_EIP_Hz |          |
| Scope:              | D AOI_Import_25Mar15        |          |
| External<br>Access: | Read/Write                  |          |
| Style:              | •                           |          |
| Constant            |                             |          |
| 🗌 Open Confi        | guration                    |          |

Figure 10 New Tag Window

- **5.** Direct the AOI to where it will read and write data.
- **Note:** The Yaskawa drive must be added to the I/O configuration prior to determining AOI read and write locations. Refer to application note AN.AFD.09 for details on adding Yaskawa drives into Logix. AN.AFD.09 is posted on the Yaskawa website, www.yaskawa.com.

Cick the "?" next to "Node\_Input\_Assy" as shown in *Figure 11* to assign the input assembly (from drive to PLC) data.

| Y                    | AI Assembly 70/71              |             |           |               | Exter   |
|----------------------|--------------------------------|-------------|-----------|---------------|---------|
|                      | and 20/21                      |             |           |               | Read    |
| YAI_Assy_70_         | /1_20_21_EIP_Hz<br>1 and 20/21 |             |           |               | Read,   |
| YAI Assy 70 71 2     | 0 21 AOL Name                  | -(Faulted)  |           |               | Bead    |
| Node_Input_Assy      | Yaskawa_Drive:I 🚽              | -(Warning)- |           | (71 and 20/21 | Read    |
| RunFwd               | Y. Enter Name Filter           | ✓ Show:     | AB:ETHER  | NET_MODULE_I  | V 👻     |
| RunRev<br>FaultReset | Name                           | ==          | Data Type |               |         |
| Freq_Ref             | 🖞 🕂 Yaskawa_Drive:I            |             | AB:ETHER  | NET_MODULE_IN | VT_4Byt |
| Output_Freq          |                                |             |           |               |         |
|                      |                                |             |           |               |         |
|                      |                                |             |           |               |         |
|                      |                                |             |           |               |         |
|                      |                                |             |           |               |         |
|                      |                                |             |           |               |         |
|                      |                                |             |           |               |         |
|                      |                                |             |           |               |         |
|                      |                                |             |           |               |         |
|                      |                                |             |           |               |         |
|                      | Controller                     |             |           |               |         |
|                      | Program                        |             |           |               |         |
|                      |                                |             |           |               |         |
|                      |                                |             |           |               |         |

Figure 11 Assign the Input Assembly

Click the "?" next to "Node\_Output\_Assy" as shown in *Figure 12* to assign the output assembly (PLC to drive) data. **NOTICE:** *If the "Node\_Input\_Assy" or "Node\_Output\_Assy" fields do not appear in the AOI block, the node has not yet been created. The fields will automatically appear when the node is created.* 

|                   |                                    |                 | -                    |         |
|-------------------|------------------------------------|-----------------|----------------------|---------|
| YAI               | Assembly 70/71                     |                 |                      | Externe |
|                   | and 20/21                          |                 |                      | Read/V  |
| YALAssembly 70/71 | _20_21_EIP_Hz                      |                 |                      | Read/V  |
| YAI Assy 70 71 20 | 21 AOI Name                        | Faulted)        |                      | Bead/V  |
| Node_Input_Assy   | Yaskawa Drive I                    | Warning)—       | 71 and 20/21         | DeedW   |
| Node_Output_Assy  | Yaskawa_Drive:0 👻 🧲                | RunningFwd)     | 71 and 20/21         | Read/v  |
| RunFwd            | 🔽 Entar Nema Filtar                | - Show ADIETI   |                      |         |
| FaultReset        | <b>Y.</b> <i>LINE TYCHICT MET.</i> | ▼ ONOW. AD.E IF | HERINE I _ MODULE_IN | · •     |
| Freq_Ref          | Name                               | == Data 1       | уре                  |         |
| Output_Freq       | H Yaskawa_Drive:O                  | AB:ET           | HERNET_MODULE_IN     | T_4Byt  |
|                   |                                    |                 |                      |         |
|                   |                                    |                 |                      |         |
|                   |                                    |                 |                      |         |
|                   |                                    |                 |                      |         |
|                   |                                    |                 |                      |         |
|                   |                                    |                 |                      |         |
|                   |                                    |                 |                      |         |
|                   |                                    |                 |                      |         |
|                   |                                    |                 |                      |         |
|                   |                                    |                 |                      |         |
|                   | Controller                         |                 |                      |         |
|                   | Drogram                            |                 |                      |         |
|                   | Filogiani                          |                 |                      |         |
|                   |                                    |                 |                      |         |

Figure 12 Assign the Output Assembly

6. The AOI setup is now complete and the AOI is ready to be used in the program.

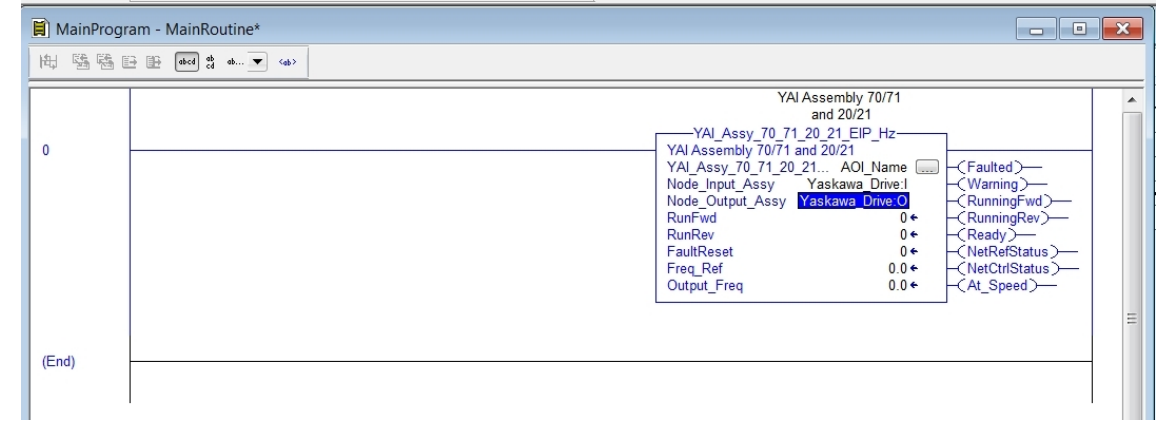

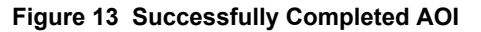

# 5 Using the AOI

The following sections outline the more useful features of the AOI.

## Creating Tags

When the AOI is implemented it will automatically create additional tags for use in the PLC logic.

| <b>2</b> | Contro                  | ller Tags - AOI_Import_2 | 5Mar15 | (controller) |
|----------|-------------------------|--------------------------|--------|--------------|
| So       | cope:                   | 🔁 AOI_Import_25Mar1 🔻    | Show:  | All Tags     |
|          | Nam                     | e                        |        |              |
|          | E-A0                    | I_Name                   |        |              |
|          | 4                       | 401_Name.EnableIn        |        |              |
|          |                         | 40I_Name.EnableOut       |        |              |
|          | /                       | 401_Name.RunFwd          |        |              |
|          | /                       | 40I_Name.RunRe∨          |        |              |
|          | /                       | 401_Name.FaultReset      |        |              |
|          | /                       | AOI_Name.Net_Control     |        |              |
|          | -/                      | AOI_Name.Net_Ref         |        |              |
|          | -                       | 40I_Name.Freq_Ref        |        |              |
|          | AOI_Name.Faulted        |                          |        |              |
|          | AOI_Name.Warning        |                          |        |              |
|          | /                       | AOI_Name.RunningFwd      |        |              |
|          | /                       | 40I_Name.RunningRev      |        |              |
|          | /                       | 401_Name.Ready           |        |              |
|          |                         | AOI_Name.NetRefStatus    |        |              |
|          | -AOI_Name.NetCtrlStatus |                          |        |              |
|          | -AOI_Name.At_Speed      |                          |        |              |
|          | AOI_Name.Output_Freq    |                          |        |              |
|          | ⊞·Yaskawa_Drive:C       |                          |        |              |
|          | ±-Yaskawa_Drive:I       |                          |        |              |
|          | ± Yaskawa_Drive:0       |                          |        |              |
| 1        |                         |                          |        |              |

Figure 14 Tags Associated with AOI Names YAI\_Assy\_70\_71\_20\_21\_EIP\_Hz

## Test Run

The AOI can test run the motor to which it is connected and help verify communication to the desired drive prior to creating any type of logic.

Observing the output bits of the AOI while online with the PLC allows users to view the status of the drive. The corresponding tag displays green when the bit is high.

Users can also enter values into the AOI to send commands through the function block.

For example, enter a value of "1" in the "RunFwd" section to send a forward run command to the drive, and it will set the forward run command bit high. The "RunningFwd" output bit then turns green to indicate that the drive is running.

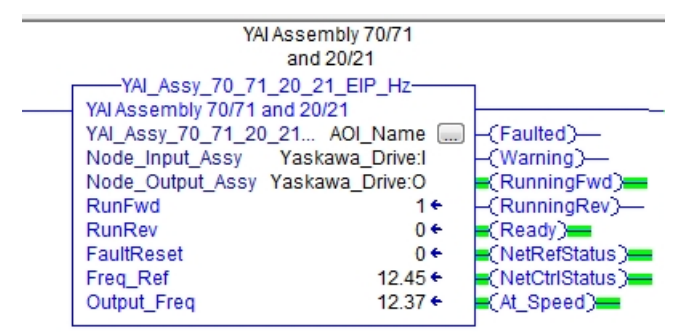

Figure 15 Test Run Information on AOI Block

### Troubleshooting

The AOI block can help troubleshoot communications between the PLC and drive.

The AOI block will display the status of the AOI tags being used. The block displays the command being issued to the drive and the drive status information being received from the drive.

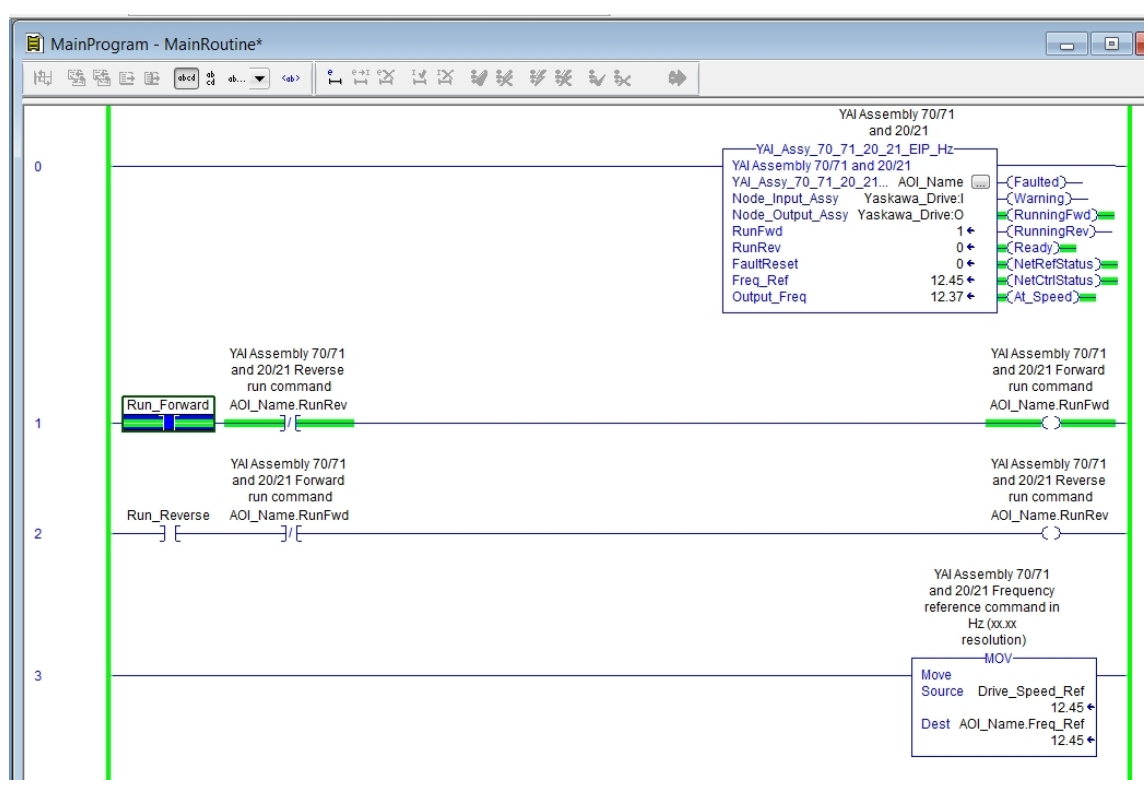

Figure 16 AOI Block Displaying Status

# 6 AOI Selection

| Input Assembly | Output Assembly | Correct AOI                 |  |  |  |
|----------------|-----------------|-----------------------------|--|--|--|
| 70 or 71       | 20 or 21        | YAI_Assy_70_71_20_21_EIP_Hz |  |  |  |
| 70 or 71       | 22 or 23        | YAI_Assy_70_71_22_23_EIP_Hz |  |  |  |
| 70 or 71       | 101             | YAI_Assy_70_71_101_EIP_Hz   |  |  |  |
| 70 or 71       | 116             | YAI_Assy_70_71_116_EIP_Hz   |  |  |  |
| 72 or 73       | 20 or 21        | YAI_Assy_72_73_20_21_EIP_Hz |  |  |  |
| 72 or 73       | 22 or 23        | YAI_Assy_72_73_22_23_EIP_Hz |  |  |  |
| 72 or 73       | 101             | YAI_Assy_72_73_101_EIP_Hz   |  |  |  |
| 72 or 73       | 116             | YAI_Assy_72_73_116_EIP_Hz   |  |  |  |
| 151            | 20 or 21        | YAI_Assy_151_20_21_EIP_Hz   |  |  |  |
| 151            | 22 or 23        | YAI_Assy_151_22_23_EIP_Hz   |  |  |  |
| 151            | 101             | YAI_Assy_151_101_EIP_Hz     |  |  |  |
| 151            | 116             | YAI_Assy_151_116_EIP_Hz     |  |  |  |
| 166            | 20 or 21        | YAI_Assy_166_20_21_EIP_Hz   |  |  |  |
| 166            | 22 or 23        | YAI_Assy_166_22_23_EIP_Hz   |  |  |  |
| 166            | 101             | YAI_Assy_166_101_EIP_Hz     |  |  |  |
| 166            | 116             | YAI_Assy_166_116_EIP_Hz     |  |  |  |

#### Table 1 AOI Selection Table

# 7 AOI Data Tag Description

*Table 2* gives descriptions of tags found in the various AOIs.

#### Table 2 AOI Data Tags

| Тад                  | Description                                                        |  |  |
|----------------------|--------------------------------------------------------------------|--|--|
| Alarm                | Drive is in an alarm (not faulted) state.                          |  |  |
| Analog_Input_1_Level | Signal level of analog input 1 (AI1) in %.                         |  |  |
| Analog_Output_1      | Signal level of analog output 1 (AO1) in %.                        |  |  |
| Analog_Output_2      | Signal level of analog output 2 (AO2) in %.                        |  |  |
| At_Speed             | Drive output frequency is at the level set by frequency reference. |  |  |
| Custom_In_1          | Data read from custom data defined by F7-33.                       |  |  |
| Custom_In_1_Error    | Error reading custom data defined by F7-33.                        |  |  |
| Custom_In_10         | Data read from custom data defined by F7-42.                       |  |  |
| Custom_In_10_Error   | Error reading custom data defined by F7-42.                        |  |  |
| Custom_In_2          | Data read from custom data defined by F7-34.                       |  |  |
| Custom_In_2_Error    | Error reading custom data defined by F7-34.                        |  |  |
| Custom_In_3          | Data read from custom data defined by F7-35.                       |  |  |
| Custom_In_3_Error    | Error reading custom data defined by F7-35.                        |  |  |
| Custom_In_4          | Data read from custom data defined by F7-36.                       |  |  |
| Custom_In_4_Error    | Error reading custom data defined by F7-36.                        |  |  |
| Custom_In_5          | Data read from custom data defined by F7-37.                       |  |  |
| Custom_In_5_Error    | Error reading custom data defined by F7-37.                        |  |  |
| Custom_In_6          | Data read from custom data defined by F7-38.                       |  |  |
| Custom_In_6_Error    | Error reading custom data defined by F7-38.                        |  |  |
| Custom_In_7          | Data read from custom data defined by F7-39.                       |  |  |
| Custom_In_7_Error    | Error reading custom data defined by F7-39.                        |  |  |
| Custom_In_8          | Data read from custom data defined by F7-40.                       |  |  |
| Custom_In_8_Error    | Error reading custom data defined by F7-40.                        |  |  |
| Custom_In_9          | Data read from custom data defined by F7-41.                       |  |  |
| Custom_In_9_Error    | Error reading custom data defined by F7-41.                        |  |  |
| Custom_Out_1         | Data to be written to custom data defined by F7-23.                |  |  |
| Custom_Out_1_Error   | Error writing to custom data defined by F7-23.                     |  |  |
| Custom_Out_10        | Data to be written to custom data defined by F7-32.                |  |  |
| Custom_Out_10_Error  | Error writing to custom data defined by F7-24.                     |  |  |
| Custom_Out_2         | Data to be written to custom data defined by F7-24.                |  |  |
| Custom_Out_2_Error   | Error writing to custom data defined by F7-25.                     |  |  |
| Custom_Out_3         | Data to be written to custom data defined by F7-25.                |  |  |
| Custom_Out_3_Error   | Error writing to custom data defined by F7-26.                     |  |  |
| Custom_Out_4         | Data to be written to custom data defined by F7-26.                |  |  |
| Custom_Out_4_Error   | Error writing to custom data defined by F7-27.                     |  |  |
| Custom_Out_5         | Data to be written to custom data defined by F7-27.                |  |  |
| Custom_Out_5_Error   | Error writing to custom data defined by F7-28.                     |  |  |
| Custom_Out_6         | Data to be written to custom data defined by F7-28.                |  |  |
| Custom_Out_6_Error   | Error writing to custom data defined by F7-29.                     |  |  |
| Custom_Out_7         | Data to be written to custom data defined by F7-29.                |  |  |
| Custom_Out_7_Error   | Error writing to custom data defined by F7-30.                     |  |  |
| Custom_Out_8         | Data to be written to custom data defined by F7-30.                |  |  |
| Custom_Out_8_Error   | Error writing to custom data defined by F7-31.                     |  |  |
| Custom_Out_9         | Data to be written to custom data defined by F7-31.                |  |  |
| Custom_Out_9_Error   | Error writing to custom data defined by F7-32.                     |  |  |
| DC Bus Volt          | Drive DC bus voltage in Vdc.                                       |  |  |

| Тад                         | Description                                                                                                    |  |  |
|-----------------------------|----------------------------------------------------------------------------------------------------|--|--|
| Digital Output 1            | Digital output one status (M1-M2).                                                                                               |  |  |
| Digital Output 2            | Digital output two status (M3-M4).                                                                                               |  |  |
| Digital Output 3            | Digital output three status (M5-M6).                                                                                             |  |  |
| Digital Output Fault        | Digital output status of the fault contact (MA-MB-MC).                                                                           |  |  |
| Digital Output Fault Enable | Bit to enable to the ability to control the fault contact via the network.                                                       |  |  |
| Drive State                 | Status code of the drive state                                                                                                   |  |  |
| Error Code                  | Custom data error code provides additional information on the cause of the custom error bit.                                     |  |  |
| External Fault              | Activating this bit will trigger an EFO fault in the drive.                                                                      |  |  |
| Faulted                     | Drive is in a faulted state                                                                                                    |  |  |
| FaultReset                  | Activating this bit will reset a fault in the drive (if resettable).                                                             |  |  |
| Freq Cmd                    | Commanded frequency reference from the network.                                                                                  |  |  |
| Freq Ref                    | Frequency reference command that is sent to the drive via the network.                                                           |  |  |
| MFI 3                       | Activating this bit will execute the function programmed for S3.                                                                 |  |  |
| MFI 4                       | Activating this bit will execute the function programmed for S4.                                                                 |  |  |
| MFI 5                       | Activating this bit will execute the function programmed for S5                                                                  |  |  |
| MFI 6                       | Activating this bit will execute the function programmed for S6                                                                  |  |  |
| MFI 7                       | Activating this bit will execute the function programmed for S7.                                                                 |  |  |
| MFI 8                       | Activating this bit will execute the function programmed for S8.                                                                 |  |  |
| MFO 1                       | Activating this bit will change the status of multi-function output 1 (M1-M2).                                                   |  |  |
| MFO 1 Status                | Status of multi-function output 1 (M1-M2).                                                                                       |  |  |
| MFO 2                       | Activating this bit will change the status of multi-function output 2 (M3-M4).                                                   |  |  |
| MFO 2 Status                | Status of multi-function output 2 (M3-M4)                                                                                        |  |  |
| MFO 3                       | Activating this bit will change the status of multi-function output 3 (M5-M6)                                                    |  |  |
| MFO 3 Status                | Status of multi-function output 3 (M5-M6)                                                                                        |  |  |
| Motor Rated Torg            | Motor rated torque as defined by the motor. Enter this value to scale the torque command. Enter "100.0" for a range of 0-100.0%. |  |  |
| Motor Speed                 | Motor output speed in Hz.                                                                                                    |  |  |
| Net Control                 | Activate the bit if start/stop control is desired through the network when $b1-02 \neq 3$ .                                      |  |  |
| Net Ref                     | Activate the bit if speed reference control is desired through the network when $b1-03 \neq 3$ .                                 |  |  |
| NetCtrlStatus               | Bit is active if start/stop control is through the network.                                                                      |  |  |
| NetRefStatus                | Bit is active if the speed reference is through the network.                                                                     |  |  |
| Node Input Assy             | Input assembly data fed into the AOI. Define this data for the AOI to operate.                                                   |  |  |
| Node Output Assy            | Output assembly data fed into the AOI. Define this data for the AOI to operate.                                                  |  |  |
| OPE                         | oPE alarm is present in the drive.                                                                                               |  |  |
| Output Current              | Output current of the drive in amps.                                                                                             |  |  |
| Output Freq                 | Output frequency of the drive in Hz.                                                                                             |  |  |
| PG Count                    | Encoder feedback counter. The value in guadrature counts of the encoder.                                                         |  |  |
| Ready                       | Drive is in the ready state.                                                                                                    |  |  |
| Reset                       | Fault reset to the drive is active.                                                                                              |  |  |
| RunFwd                      | Activate the bit to run the drive in the forward direction.                                                                      |  |  |
| Running                     | Drive is in run mode.                                                                                                    |  |  |
| RunningFwd                  | Drive is running in the forward direction.                                                                                       |  |  |
| RunningRev                  | Drive is running in the reverse direction.                                                                                       |  |  |
| RunRev                      | Activate the bit to run the drive in the reverse direction.                                                                      |  |  |
| Tora Ref Limit              | Torque reference or limit that is being sent to the drive. Scaled by Motor Rated Torq.                                           |  |  |
| Torque Actual               | Torque value (U1-09) from that drive. Scaled by Motor Rated Torq.                                                                |  |  |
| UV                          | Drive is in an under voltage condition.                                                                                          |  |  |
| Warning                     | Drive is in a warning (alarm) state.                                                                                             |  |  |
| ZSP                         | Drive is currently at zero speed.                                                                                                |  |  |
| ZSV                         | Zero servo is activated in the drive.                                                                                            |  |  |
| 1 ··· ·                     | · · · · · · · · · · · · · · · · · · ·                                                                                            |  |  |

### **Revision History**

The revision dates and the numbers of the revised manuals appear on the bottom of the back cover.

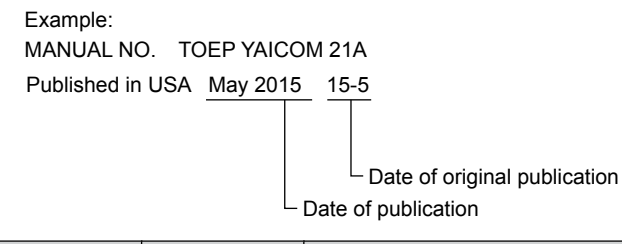

| Date of Publication | Revision<br>Number | Section | Revised Content                                             |
|---------------------|--------------------|---------|-------------------------------------------------------------|
| May 2015            | -                  | -       | First Edition. This manual supports software version 2.0.0. |

# Add-On Instruction (AOI) for Logix Designer/RSLogix 5000 User Guide

#### YASKAWA AMERICA, INC.

2121 Norman Drive South, Waukegan, IL 60085, U.S.A. Phone: (800) YASKAWA (927-5292) or 1-847-887-7000 Fax: 1-847-887-7310 http://www.yaskawa.com

YASKAWA ELÉTRICO DO BRASIL LTDA.

Avenida Piraporinha 777, Diadema, São Paulo, 09950-0000, Brasil Phone: 55-11-3585-1100 Fax: 55-11-3585-1187 http://www.yaskawa.com.br

#### YASKAWA CANADA, INC.

298 Avenue Labrosse, Pointe-Claire, Quebec H9R 5L8, Canada Phone: (800) 854-4124 or 1-514-693-6770 Fax: 1-514-693-9212 http://www.yaskawa.com

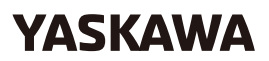

YASKAWA AMERICA, INC.

In the event that the end user of this product is to be the military and said product is to be employed in any weapons systems or the manufacture thereof, the export will fall under the relevant regulations as stipulated in the Foreign Exchange and Foreign Trade Regulations. Therefore, be sure to follow all procedures and submit all relevant documentation according to any and all rules, regulations and laws that may apply. Specifications are subject to change without notice for ongoing product modifications and improvements. © 2015 YASKAWA AMERICA, INC. All rights reserved.

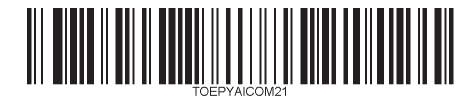

MANUAL NO. TOEP YAICOM 21A Published in USA May 2015 15-5